## 1. Anmeldung im Webbrowser

Bevor du dich über die App bei IServ einloggen kannst, musst du dich einmal im Browser (z.B. Chrome oder Firefox) anmelden. Dazu gehst du auf die Seite:

| Internetadresse                           | QR-Code |
|-------------------------------------------|---------|
| https://fshamm.schulserver.de/iserv/login |         |

| FRIEDENSSCHULE                               | Zugangsdaten erhältst du vom<br>Lehrer oder kannst du der Liste<br>entnehmen: |
|----------------------------------------------|-------------------------------------------------------------------------------|
|                                              | Für Max Mustermann lautet die<br>Anmeldung: "max.mustermann"                  |
| IServ-Anmeldung Account                      | Bei der Erstanmeldung ist dein<br>Passwort dein Geburtsdatum:                 |
| Passwort     Anmelden     Angemeldet bleiben | Bsp.: 02.02.1985                                                              |

| Sie müssen ein neues Passwort festlegen.                                                                                                    |                                                                                                    |
|----------------------------------------------------------------------------------------------------|----------------------------------------------------------------------------------------------------|
| Aus Sicherheitsgründen müssen Sie Ihr Passwort ändern, bevor Sie<br>fortfahren können.<br>Das Passwort darf Groß- und Kleinbuchstaben sowie Ziffern und<br>Zeichen enthalten. Umlaute sind nicht erlaubt. Aus Sicherheitsgründen<br>sollten Sie Ihr Passwort niemals weitergeben und regelmäßig ändern.<br>Tipp: Je komplexer Ihr Passwort ist, desto kürzer darf es sein.  Neues Passwort  Passwort wiederholen  C Abmelden | Hier musst du dir jetzt ein eigenes<br>Passwort überlegen. Dieses musst<br>du in beide Felder eintragen. |

# 2. Anmeldung in der App

Nach der Änderung des Passwortes kannst du dich nun auch in der App anmelden. Lade dir diese zunächst herunter:

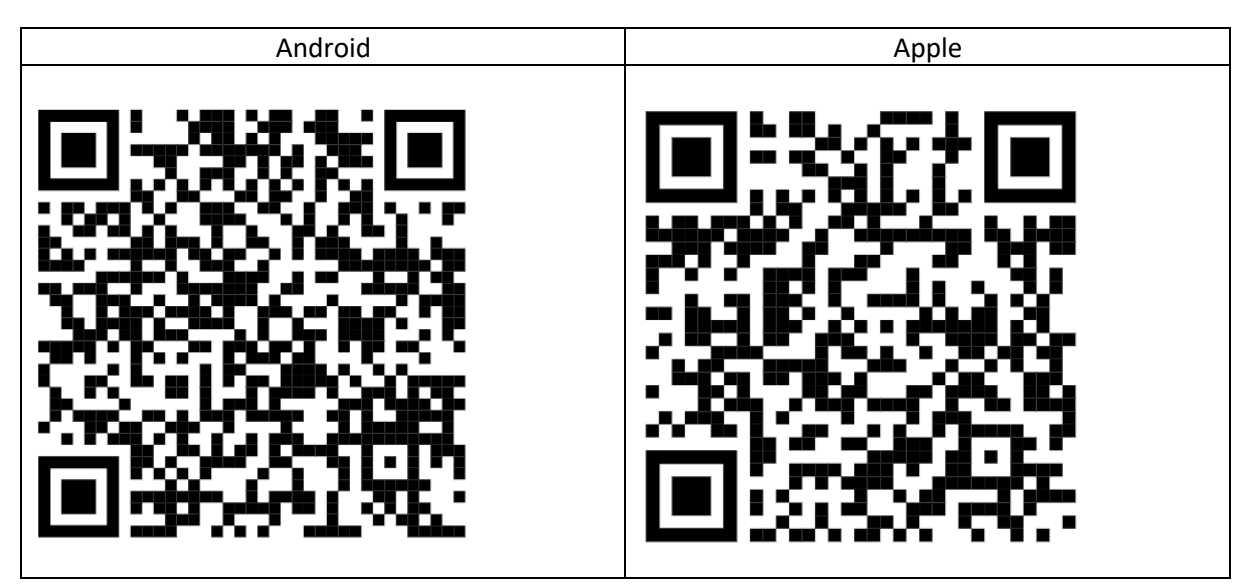

#### Und öffne die App:

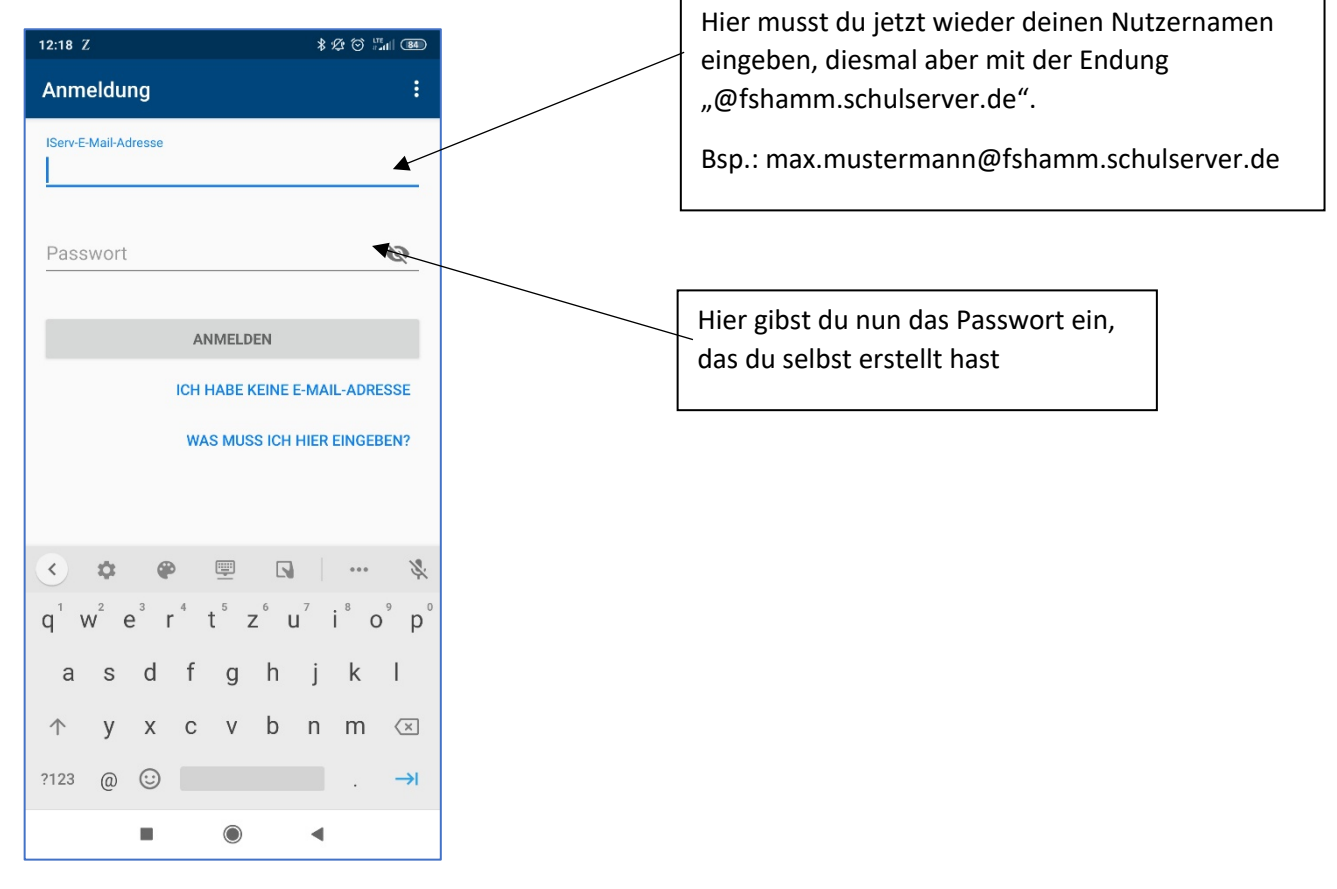

#### 3. Nutzung der App

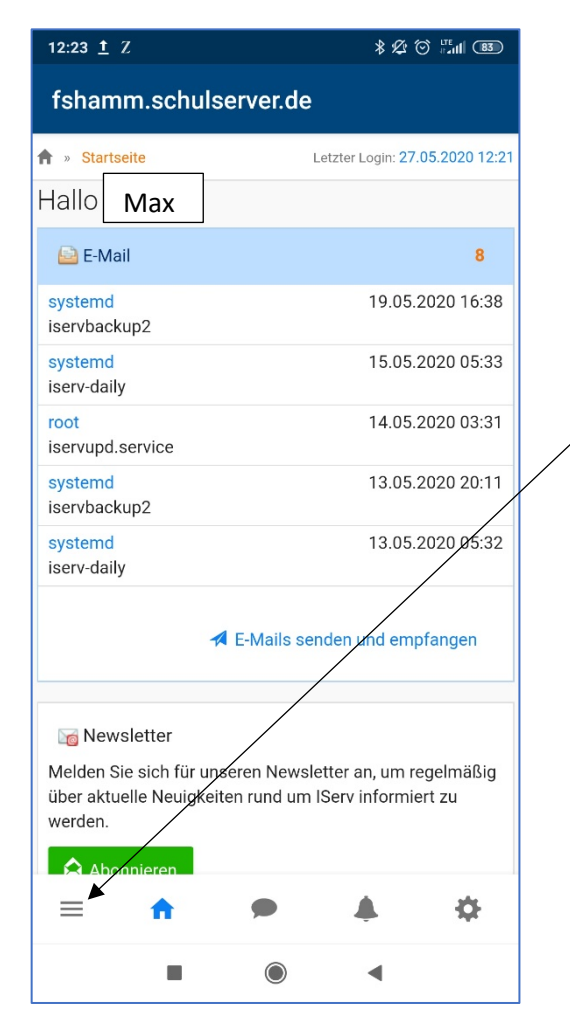

Wenn du nun auf das sogenannte "Burger-Menü" unten links klickst, hast du Zugriff auf die verschiedenen Funktionen, beispielsweise den Messenger.

#### 4. Nutzung im Webbrowser

|                       | _ |                                       | 🗎 fshamm.schulserver.de               | <b>◆)</b> Č |                                                                                  |  |  |
|-----------------------|---|---------------------------------------|---------------------------------------|-------------|----------------------------------------------------------------------------------|--|--|
|                       |   | fshamm.schulserver.de                 |                                       |             |                                                                                  |  |  |
| Max                   |   | ★ » Startseite                        |                                       |             |                                                                                  |  |  |
| F-Mail                | 1 | Hallo Max                             |                                       |             |                                                                                  |  |  |
| Dateien               |   | 😂 E-Mail                              |                                       | 1           | i Kalender                                                                       |  |  |
| Kalender              |   | Jacqueline Müller<br>Hallo            | 11.08.20                              | 020 10:11   | Mi, 12. August<br>Erster Schultag                                                |  |  |
| Messenger             | × |                                       | A E-Mails senden und emp              | fangen      | Ganziāgig<br>Do, 13. August<br>Bearūšunasfeier Ja. 5                             |  |  |
| Adressbuch            | 1 | 🗋 Aufgaben                            |                                       |             | 11:00 - 12:00<br>Fr, 14. August                                                  |  |  |
| Aufgaben<br>Dateien   | 1 | Sie müssen folgende Aufgaben erledige | n:<br>nabetermin ist 12.08.2020 10:15 |             | Jg. 5 bis 21.08.20: Klassenunterricht von 1<br>Std.<br>Ganztägig                 |  |  |
| E-Mail<br>Foren       | 1 |                                       |                                       |             | Jg. 5 bis 21.08.20: Klassenunterricht von 16.<br>Std.<br>17. August - 21. August |  |  |
| Homepage der Schule   |   |                                       | Zur Autgabe                           | enseite     | Di, 18. August<br>Fortbildung / Workshop zum Distanzlernen                       |  |  |
| Kalender<br>Messenger |   | T News                                |                                       |             | 12:30 - 16:00<br>Jg. 5 bis 21.08.20: Klassenunterricht von 1                     |  |  |
| News                  |   | Es gibt zur zeit keine Neuigkeiten.   |                                       |             | Std.<br>17. August - 21. August                                                  |  |  |
| Rückmeldung           |   |                                       |                                       |             | Jg. 5 bis 21.08.20: Klassenunterricht von 16.<br>Std.                            |  |  |
| Texte                 |   | $\backslash$                          |                                       |             | 17. August - 21. August                                                          |  |  |
| Videokonferenzen      |   |                                       |                                       |             | Jg. 5 bis 21.08.20: Klassenunterricht von 16.                                    |  |  |

Natürlich kannst du auch im Webbrowser IServ abrufen. Dann sieht deine Startseite so aus.

Du siehst den Kalender. Du siehst neue E-Mails. Du siehst Aufgaben, die zu erledigen sind.

Links stehen alle Optionen, die IServ für dich hat. Durch die 1 neben der Option weißt du, dass eine neue Benachrichtigung vorhanden ist, z. B. eine neue E-Mail für dich angekommen ist.

#### 5. Empfangen und Versenden von E-Mails

Durch Anklicken der Option "E-Mail" kommst du in das E-Mail-Programm von IServ. Alle Lehrer und Schüler kannst du darüber kontaktieren.

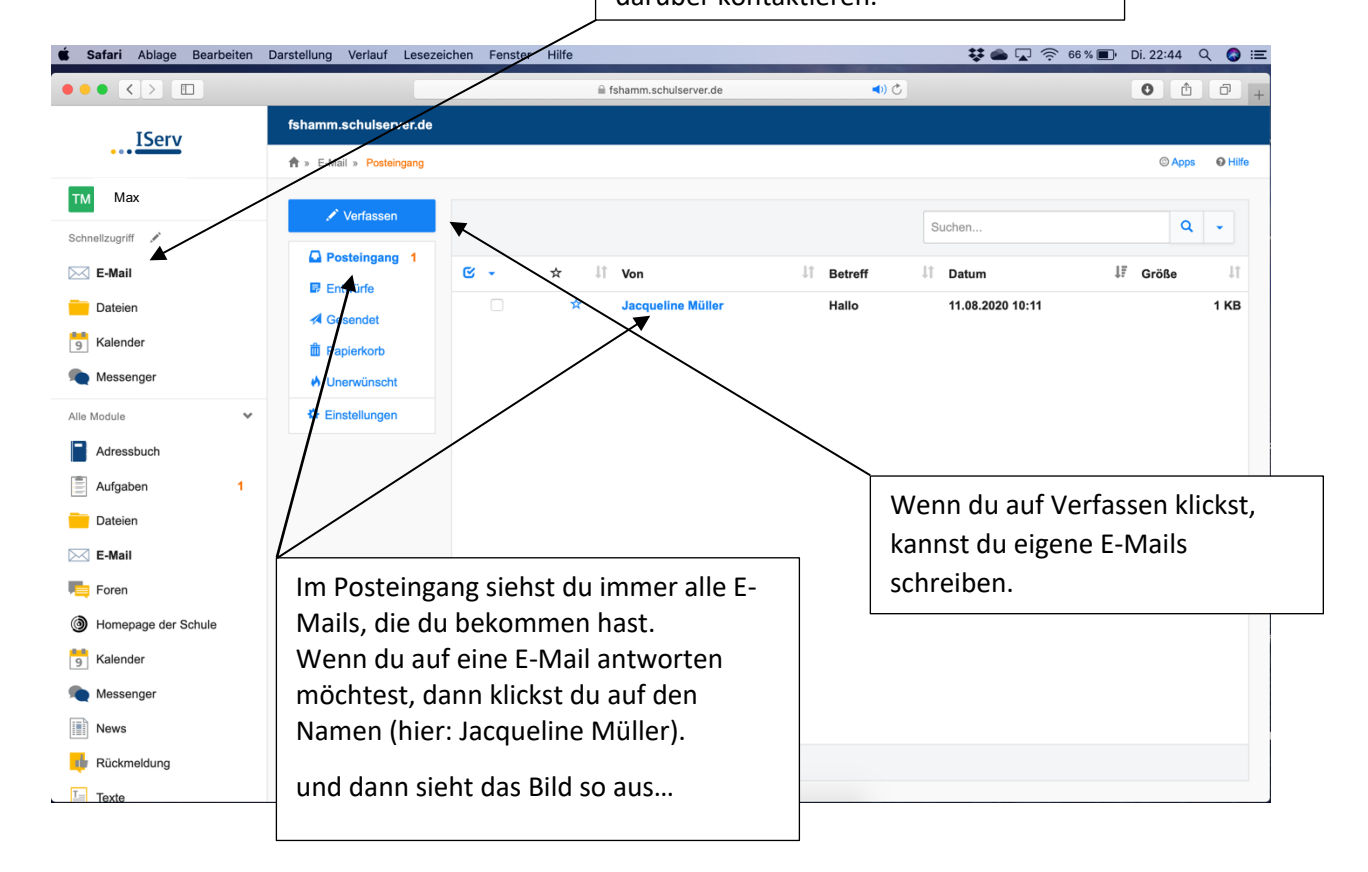

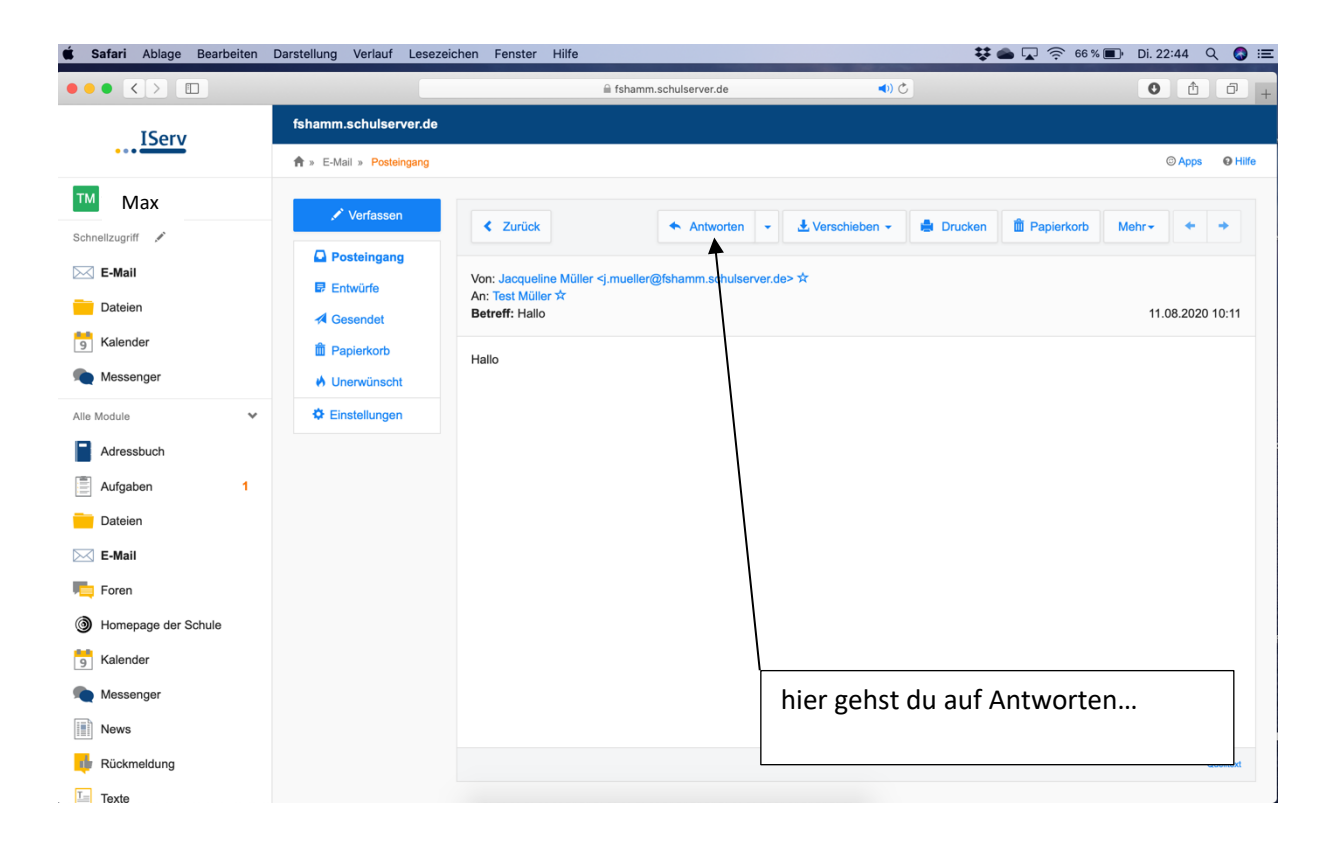

| <b>afari</b> Ablage Bearbeiten Da | rstellung Verlauf L                           | esezeichen Fens                            | ster Hilfe                                                                                                    |                                        |   | 🐺 🌰 🔡 泠 93 % 🗩 Mi. 09:35 🕻 | ર 🚱       |
|-----------------------------------|-----------------------------------------------|--------------------------------------------|----------------------------------------------------------------------------------------------------|----------------------------------------|---|----------------------------|-----------|
|                                   |                                               |                                            | ⊜ fsl                                                                                                    | amm.schulserver.de                     | Ċ | 0                          | 0         |
| ISonu                             | fshamm.schulserve                             | er.de                                      |                                                                                                    |                                        |   |                            |           |
| •••• <u>1561v</u>                 | E-Mail verfassen                              |                                            |                                                                                                    |                                        |   | × © Apps                   | O Hill    |
| Max                               | _                                             |                                            |                                                                                                    |                                        |   |                            |           |
| allamatif.                        | U Warnung: S                                  | ie verfügen nicht üt                       | per das Recht, E-Mai                                                                                              | ls mit externen Servern auszutauschen. |   | arkorb Mehr 🗸 🔶            | +         |
| enzugrin 🔎                        |                                               |                                            |                                                                                                    |                                        |   |                            |           |
| E-Mail                            | Empfänger                                     | "Jacqueline Mülle                          | er" <j.mueller@fshan< td=""><td>nm.schulserver.de&gt; ×</td><td></td><td>Kopie -</td><td></td></j.mueller@fshan<> | nm.schulserver.de> ×                   |   | Kopie -                    |           |
| Dateien                           | Betreff *                                     | Re: Hallo                                  |                                                                                                    |                                        |   | 11.08.2020                 | 10:11     |
| Kalender                          |                                               |                                            | Dia Dia                                                                                                    |                                        |   |                            |           |
| Messenger                         | Anhang                                        | (1) Hochladen                              | Serv-Dateien                                                                                                    | (9 oder Dateien ins Fenster ziehen     |   |                            |           |
| Nodule 🗸                          | Guten Tag Frau Mülle                          | r,                                         |                                                                                                    |                                        |   |                            |           |
| Adressbuch                        | ich möchte Ihnen mitt<br>Können Sie mir diese | eilen, dass ich die M<br>nochmal erklären? | Mathehausaufgaben                                                                                                 | eider nicht verstanden habe.           |   |                            |           |
| Aufgaben 1                        | Mit freundlichen Grüß                         | en                                         |                                                                                                    |                                        |   |                            |           |
| Dateien                           | Мах                                           |                                            |                                                                                                    |                                        |   |                            |           |
| E-Mail                            | mux                                           |                                            |                                                                                                    |                                        |   |                            |           |
| Foren                             |                                               |                                            |                                                                                                    |                                        |   |                            |           |
| Homepage der Schule               |                                               |                                            |                                                                                                    |                                        |   |                            |           |
| Kalender                          |                                               |                                            |                                                                                                    |                                        |   |                            |           |
| Messenger                         |                                               |                                            |                                                                                                    |                                        |   | <i>i</i> ,                 |           |
| News                              | 🖈 Senden 🚽                                    | Speichern                                  |                                                                                                    |                                        |   | Formatiert                 |           |
| News                              |                                               |                                            | ~                                                                                                    |                                        |   |                            | Quelitext |
| Rückmeldung                       |                                               |                                            |                                                                                                    |                                        |   |                            |           |

... und durch "Senden" verschickst du diese
 Mail, wenn du mit dem Schreiben fertig.

### 6. Aufgaben erhalten und hochladen

Wir sind wieder auf dem Startbildschirm...

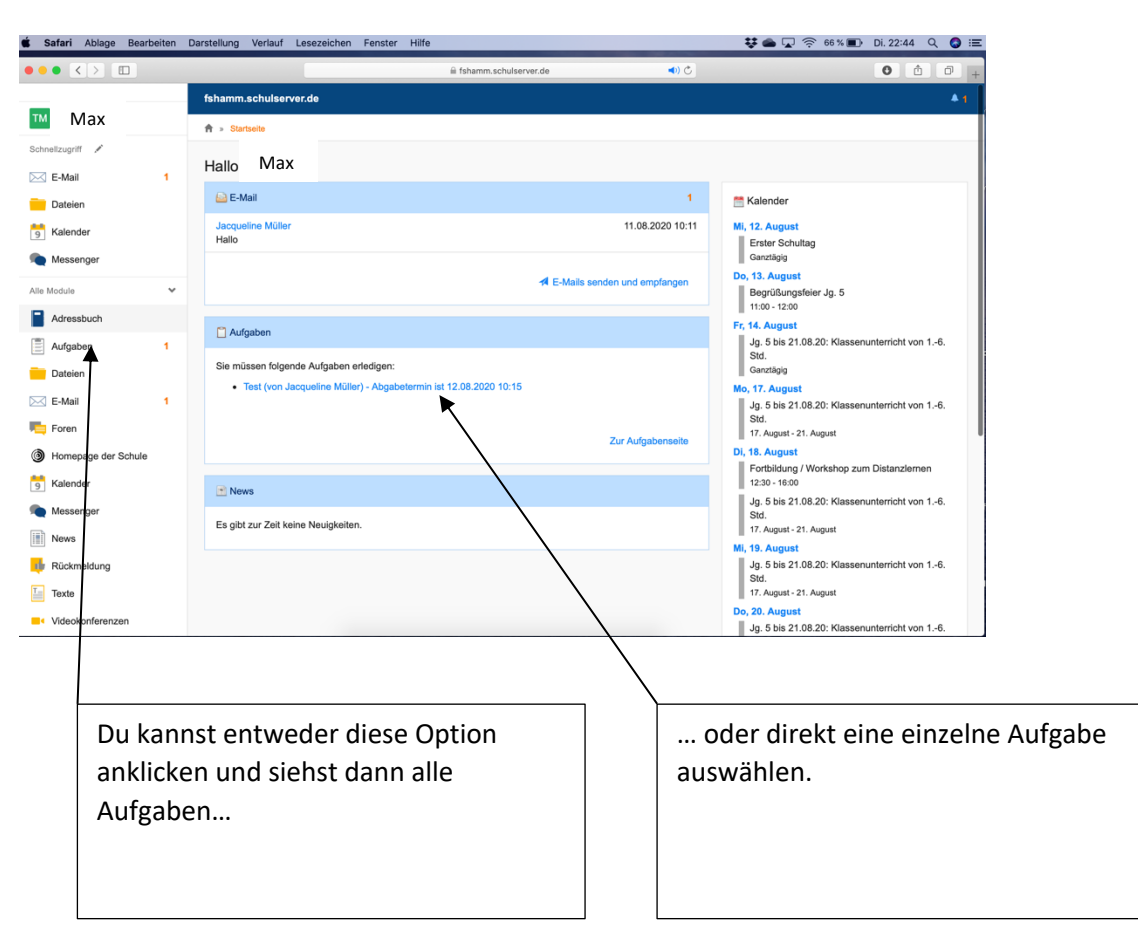

Die Übersichtsseite über die Aufgaben...

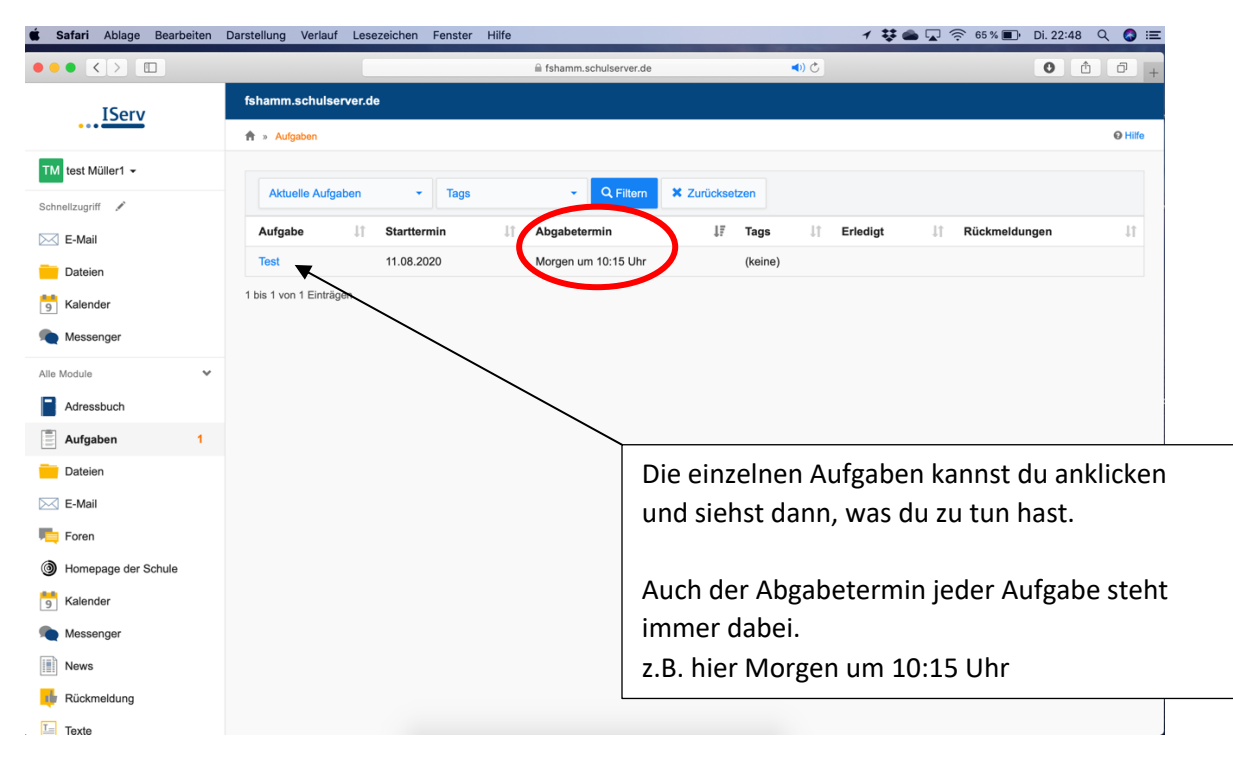

| Safari Ablage Bearbeiter | Darstellung Verlauf Lesezeichen Fenster Hilfo | e                         | 💱 🌰 🔽 🎅 65 % 🗊 Di. 22               | :48 Q 🔕 : |
|--------------------------|-----------------------------------------------|---------------------------|-------------------------------------|-----------|
|                          |                                               | 🔒 fshamm.schulserver.de   | ٠) ٥                                |           |
| IServ                    | fshamm.schulserver.de                         |                           |                                     |           |
|                          | 👚 » Aufgaben » Test                           |                           |                                     |           |
| TM test Müller1 -        | Details zu Test                               |                           |                                     |           |
| ŝchnellzugriff 💉         | Zurück zur Liste                              |                           |                                     |           |
| E-Mail                   | Aufgabendetails                               |                           | Ihre Abgabe                         |           |
| Dateien                  | Erstellt von: Jacqueline Müller               |                           | Erledigt *                          |           |
| Kalender                 | Starttermin: 11.08.2020 10:00                 |                           | Nein                                | \$        |
| Messenger                | Abgabetermin: 12.08.2020 10:15                |                           | Abschicken                          |           |
| le Module 👻              | Beschreibung: Lies den Text und bestätige     | , dass du es gemacht hast |                                     |           |
| Adressbuch               | R                                             |                           |                                     |           |
| Aufgaben 1               |                                               | $\backslash$              |                                     |           |
| Dateien                  |                                               | $\backslash$              |                                     |           |
| 🗹 E-Mail                 |                                               | $\backslash$              |                                     |           |
| Foren                    |                                               | $\backslash$              |                                     |           |
| Homepage der Schule      |                                               | $\backslash$              |                                     |           |
| Kalender                 |                                               |                           | ha staht in dar Baschraibung        |           |
| Moscongor                |                                               | Denie Aulga               | be stent in der beschreibung.       |           |
|                          |                                               |                           |                                     |           |
| News                     |                                               | Bei dieser A              | ufgabenstellung musst du nach de    | r         |
| 🜵 Rückmeldung            |                                               | Bearbeitung               | nur Angeben, dass du diese erled    | igt       |
| T= Texte                 |                                               | hast Ändor                | a das Antwortfeld auf Ja" und klig  |           |
|                          |                                               | hast. Anuelt              | e das Antwortield dur "Ja- und Kilt | NC        |
|                          |                                               | aut "Abschie              | cken".                              |           |

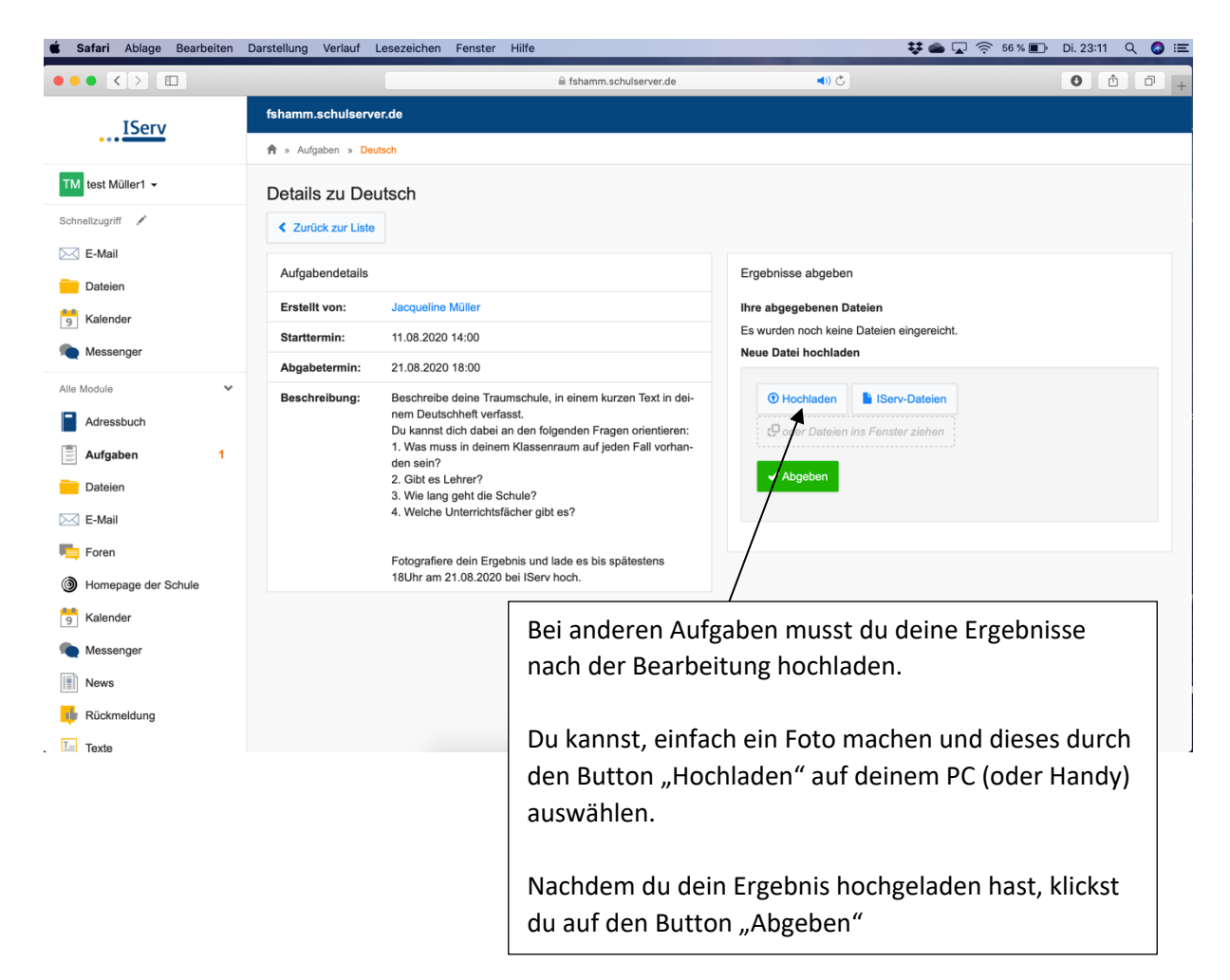

Achte bei allen Aufgaben immer darauf, dass du die Abgabe bis spätestens zum Abgabetermin hochlädst.

#### 7. Dateien

Wir sind wieder auf dem Startbildschirm...

| Safari Ablage Bearbeiten                                                                                                    | Darstellung Verlauf Lesezeichen Fenster Hilfe                                                                                                    | 👯 🜰 🖵 🎅 66 % 🗊 Di. 22:44 🔍 🔕 🏣                                                                                                    |
|----------------------------------------------------------------------------------------------------|----------------------------------------------------------------------------------------------------|----------------------------------------------------------------------------------------------------|
| ••• • •                                                                                                    | 🔒 fshamm.schulserver.de 📢 🖒                                                                                                    | • • • •                                                                                                    |
| -                                                                                                    | fshamm.schulserver.de                                                                                                    | <b>▲</b> 1                                                                                                    |
| Max Max                                                                                                    | ♠ » Startseite                                                                                                    |                                                                                                    |
| Schnellzugriff 💉                                                                                                    | Hallo Max                                                                                                    |                                                                                                    |
| Dateien                                                                                                    | 🔛 E-Mail 1                                                                                                    | i Kalender                                                                                                    |
| S Kalender                                                                                                    | Jacqueline Müller 11.08.2020 10:11<br>Hallo                                                                                                    | Mi, 12. August<br>Erster Schultag                                                                                                    |
| Messenger Alle Module                                                                                                    | ✓ E-Mails senden und empfangen                                                                                                    | Ganztágig<br>Do, 13. August<br>Begrüßungsfeier Jg. 5                                                                                                    |
| Adressbuch                                                                                                    | C Aufgaben                                                                                                    | Fr, 14. August<br>Jg. 5 bis 21.08.20: Klassenunterricht von 16.                                                                                                    |
| Augusteri      Augusteri     Dateien     Dateien     E-Mail     1     Foren     Foren     Kalender     Messenger     News     Rückmeldung     Texte | Sie müssen folgende Aufgaben erfedigen:<br>• Test (von Jacqueline Müller) - Abgabetermin ist 12.08.2020 10:15<br>Zur Aufgabenseite<br>News<br>Es gibt zur Zeit Neine Neuigkeiten. | Std.         Garxtiagig         Mo, 17. August         Jg. 5 bis 21.08.20: Klassenunterricht von 16.         Std.         17. August - 21. August         Di, 18. August         Fortbildung / Workshop zum Distanziernen         12:30 - 16:00         Jg. 5 bis 21.08.20: Klassenunterricht von 16.         Std.         17. August - 21. August         Mi, 19. August         Jg. 5 bis 21.08.20: Klassenunterricht von 16.         Std.         17. August - 21. August         Mi, 19. August         Jg. 5 bis 21.08.20: Klassenunterricht von 16.         Std.         19. 5 bis 21.08.20: Klassenunterricht von 16.         Std. |
| Videokonferenzen                                                                                                    | Alle Unterrichtsmaterialien kö<br>Ordner unter der Option "Dat<br>deinen Lehrern hochgeladen v                                                                                    | onnen in einem<br>eien" von<br>werden.                                                                                                    |

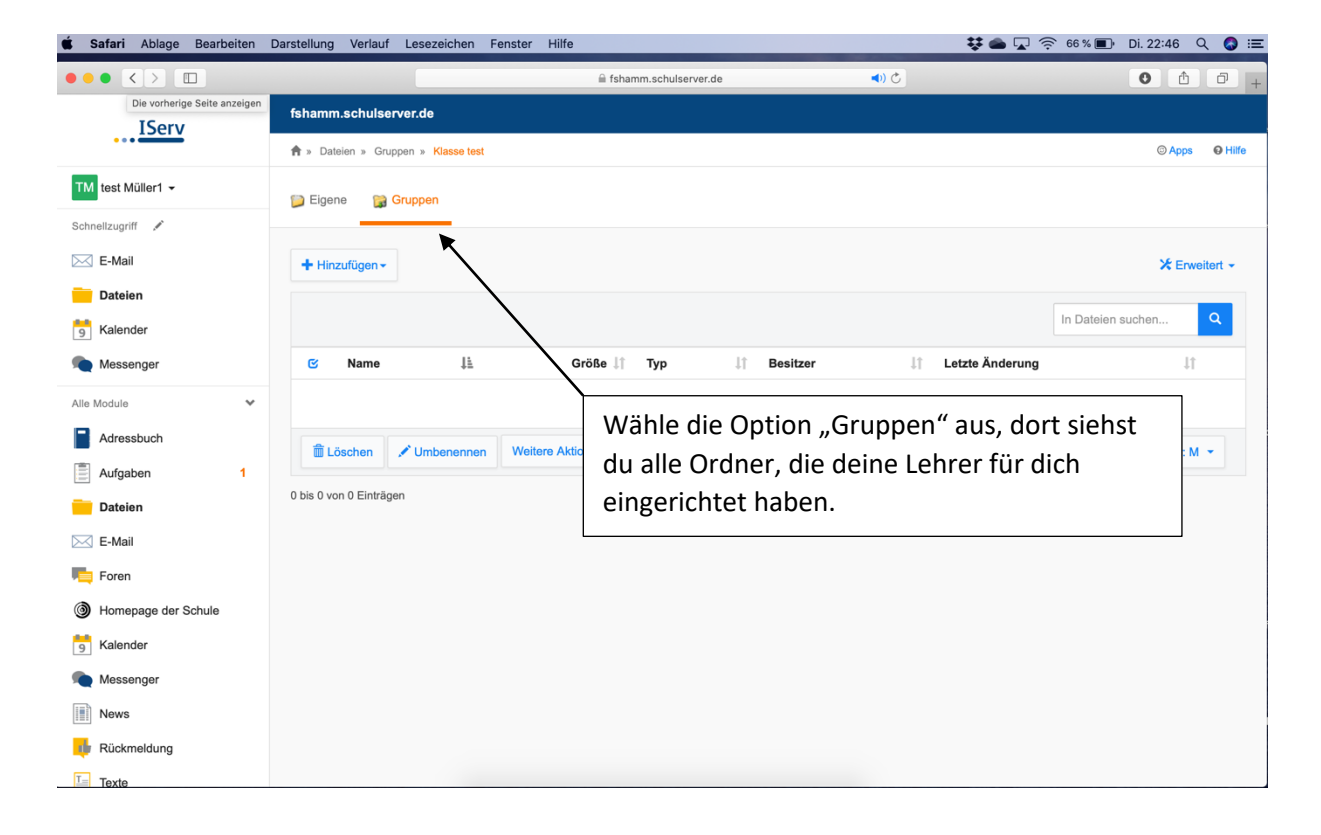

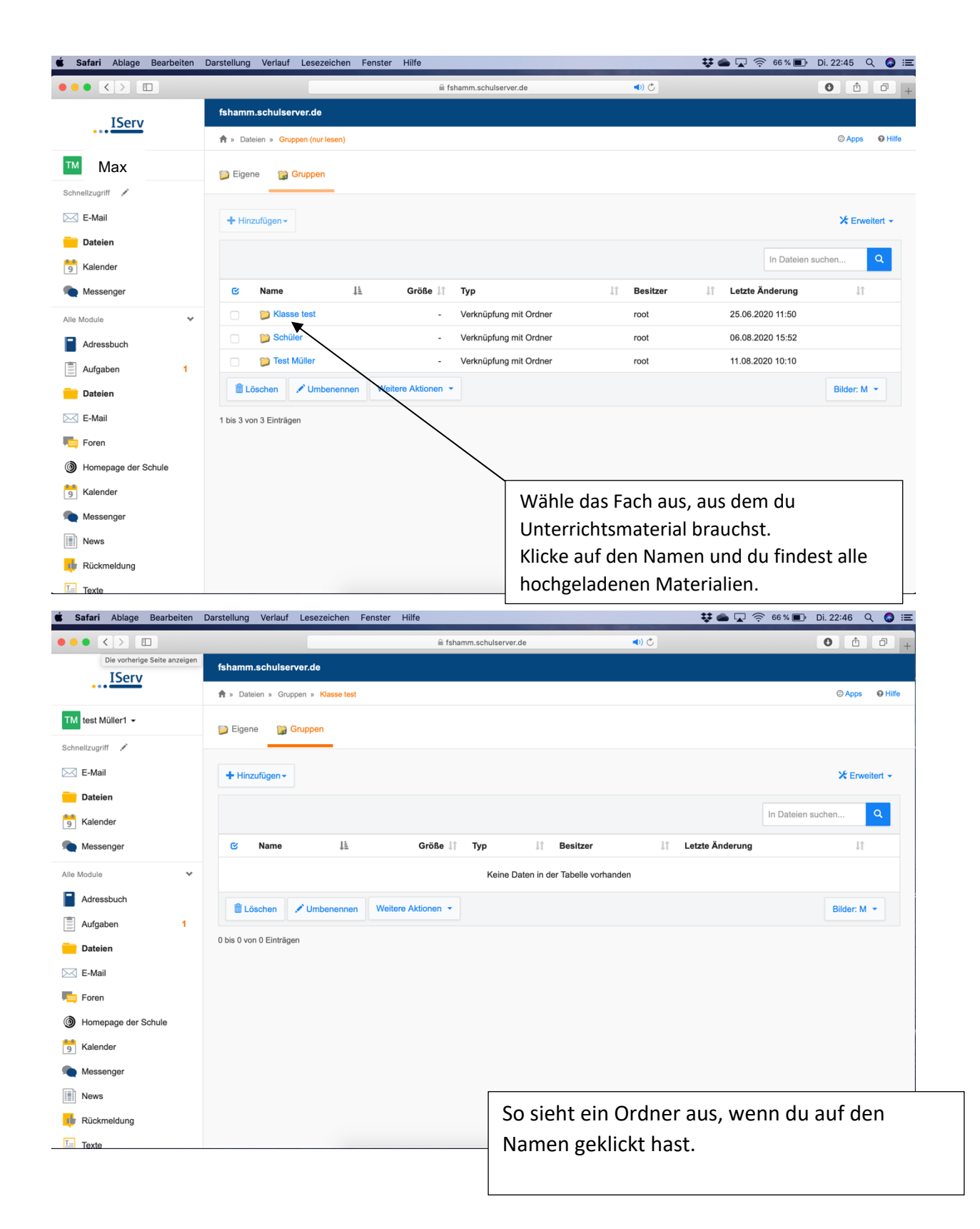

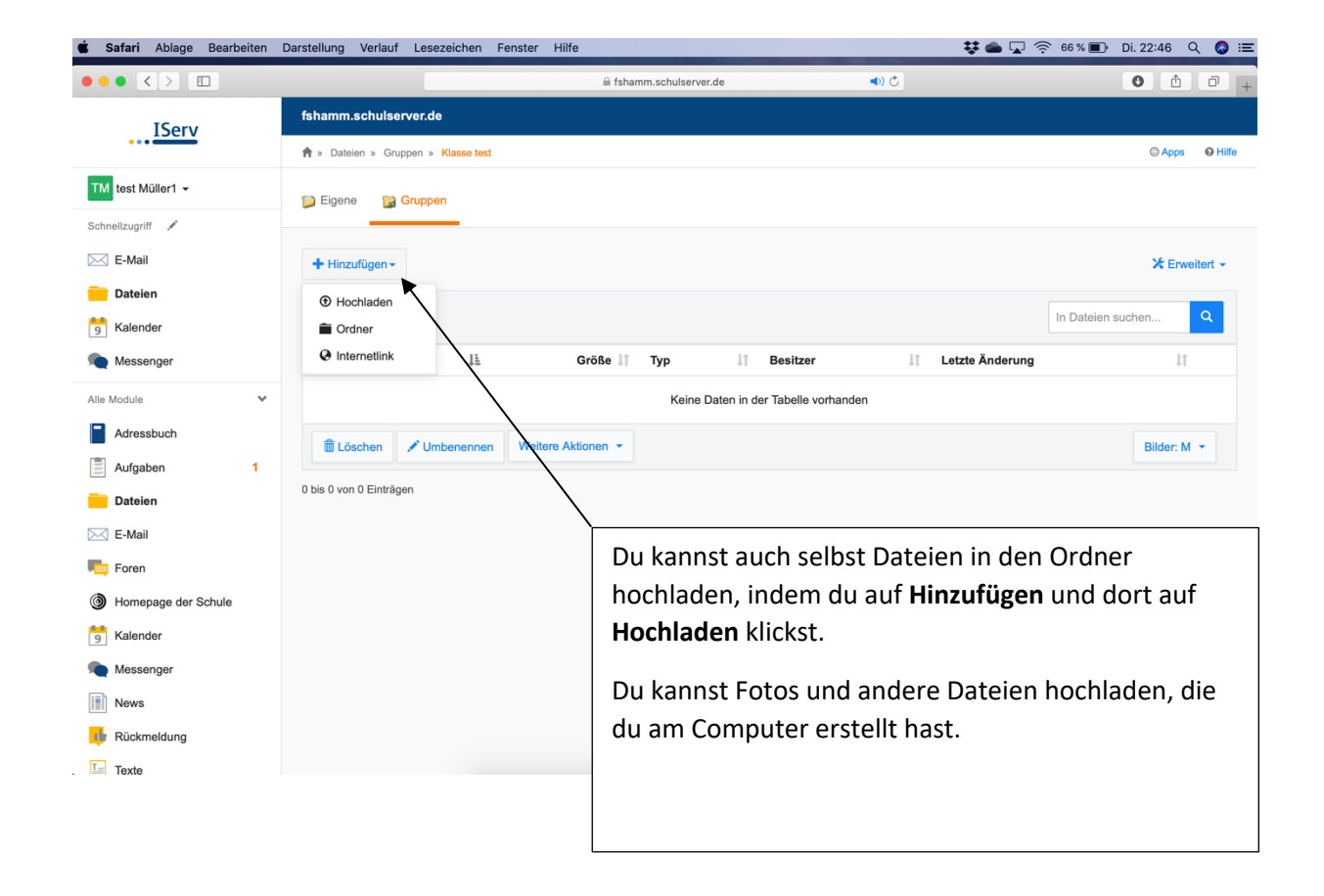

Alle Optionen sind sowohl im Webbrowser (wie du es oben gesehen hast), als auch in der App nutzbar. Die Optionen funktionieren und heißen dort gleich.

Aber teste IServ doch einfach aus! Wahrscheinlich entdeckst du noch einige tolle weitere Funktionen! Viel Spaß 😂